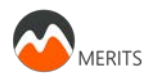

# **Instructies mEMA**

In dit document vindt u informatie over het gebruik van de mobiele app 'mEMA' voor het onderzoek MERITS. Lees de volgende instructies goed door.

- A. Schema van mEMA vragenlijsten
- B. Installeren van de mEMA mobiele app
- C. Klaarzetten van mEMA vragenlijsten
- D. Het invullen van de vragenlijsten

#### Belangrijk!

- Probeer zoveel mogelijk vragenlijsten naar waarheid in te vullen.
- Werkt iets niet? U ontvangt bijvoorbeeld geen meldingen. Graag direct melden bij Linda Muijs (merits@vumc.nl)

Voor eventuele vragen, mail naar merits@vumc.nl.

## A. Schema van mEMA vragenlijsten

Tijdens de twee onderzoeksperioden van ieder 1 week ontvangt u via de mobiele app 'mEMA' 7 korte vragenlijsten per dag. Dit betekent dat u 7 meldingen per dag krijgt voor het invullen van de vragenlijsten. Vijf minuten na de melding krijgt u een herinnering als u de vragenlijst nog niet heeft ingevuld. Het invullen van één vragenlijst duur ongeveer 1 minuut.

Er zijn 3 type vragenlijsten:

- 1. Ochtend 19 vragen over slaap en stemming.
- 2. Overdag 20 vragen over stemming en functioneren.
- 3. Avond 3 evaluatievragen over de dag.

#### In de onderstaande tabel vindt u het schema van de mEMA vragenlijsten:

| Schema mEMA vragenlijsten                  |                                                                            |            |           |           |                                                                    |                                       |
|--------------------------------------------|----------------------------------------------------------------------------|------------|-----------|-----------|--------------------------------------------------------------------|---------------------------------------|
| Ochtend                                    | Overdag                                                                    |            |           | Avond     |                                                                    |                                       |
| 1                                          | 2                                                                          | 3          | 4         | 5         | 6                                                                  | 7                                     |
| Mogelijkheid voor<br>invullen tussen:      | Meldingen voor invullen lijsten tussen<br><b>10:00</b> en <b>18:00 uur</b> |            |           |           |                                                                    | Mogelijkheid voor<br>invullen tussen: |
| 7:00 en 9:30 uur<br>Melding om<br>8:00 uur | <b>30 minuten</b> de tijd voor invullen                                    |            |           |           | <b>19:00</b> en <b>21:30 uur</b><br>Melding om<br><b>20:00 uur</b> |                                       |
|                                            | He                                                                         | erinnering | 5 minuten | na meldin | g                                                                  |                                       |

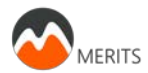

- B. Installeren van de mEMA mobiele app
- 1. Zorg dat u een goede internetverbinding heeft.
- 2. Ga naar de Play Store (voor Android telefoons).
- 3. Zoek op 'Ilumivu' of 'mEMA'. De app herkent u aan dit logo:

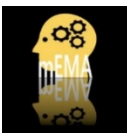

- 4. Klik hierop en installeer de app door op 'Installeren' te klikken.
- 5. Open de app door op '**Openen**' te klikken.
- 6. Wacht totdat u het volgende scherm krijgt te zien en klik op 'OK'.

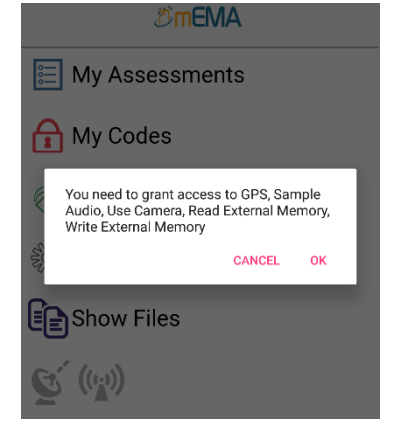

U krijgt nu de volgende schermen te zien:

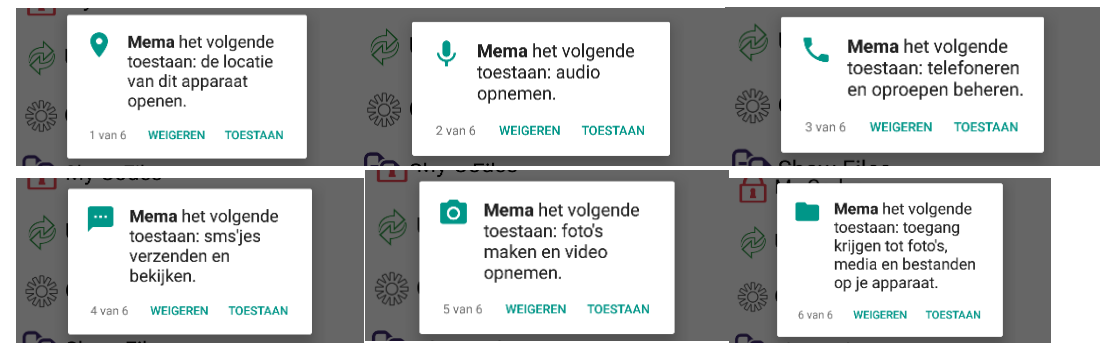

## 7. Klik bij alle op 'TOESTAAN'.

De app is nu geïnstalleerd op uw telefoon. U kunt deze vinden bij uw apps onder de naam 'Mema' met het logo:

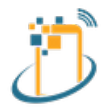

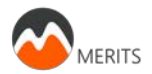

## C. Klaarzetten van mEMA vragenlijsten

1. **Open** de app. En klik op het icoontje 🔂 van '**My Codes'** 

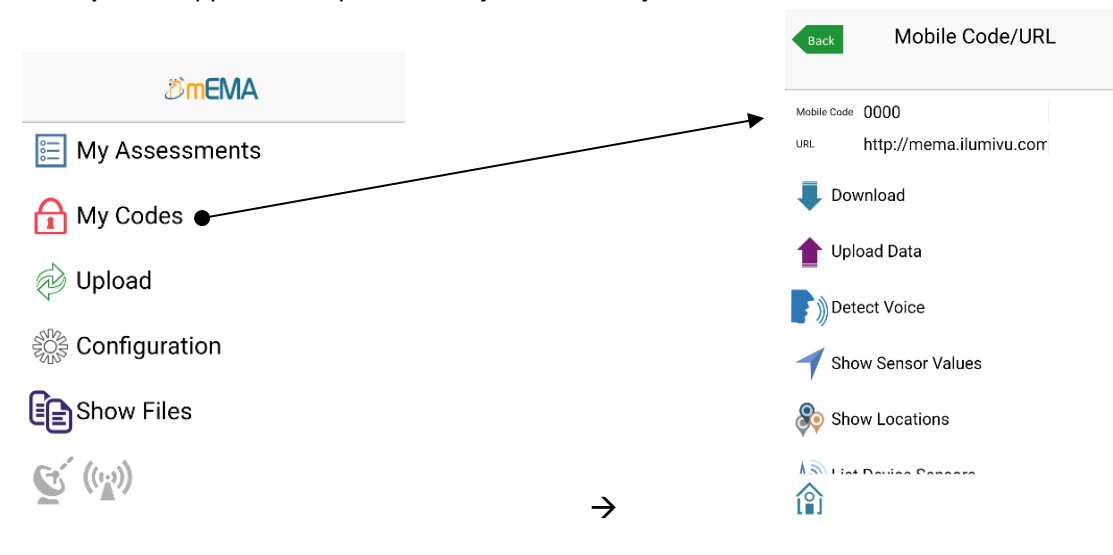

2. Toets bij 'Mobile Code' uw persoonlijke 8-cijferige code in die u van ons heeft ontvangen.

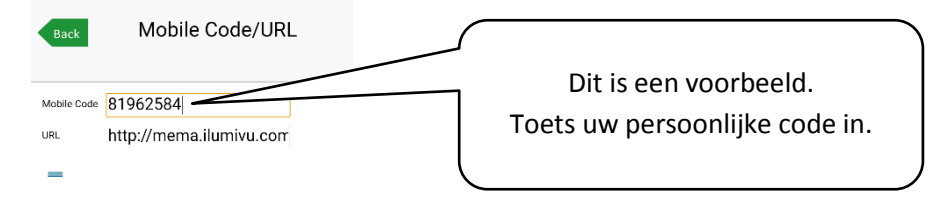

3. Klik op het icoontje 📕 van '**Download**' en wacht tot het oranje balkje klaar is. Dit kan even duren.

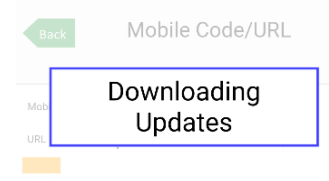

4. Check of de vragenlijsten voor u klaarstaan door op **'My Assessments' E** te klikken. U ziet nu de 3 vragenlijsten bij 'My Assessments' staan (de volgorde hiervan kan verschillen).

| Back | My Assessments |
|------|----------------|
|      | Ochtend        |
|      | Avond          |
|      | Overdag        |
|      | 8              |

Klik op 🖭 voor een vragenlijst. Hier vindt u het schema van de meldingen die u gaat ontvangen. U ontvangt u nu meldingen in de komende studieperioden.

Ziet u de vragenlijsten niet bij 'My Assessments' staan? Neem dan contact op met Linda Muijs (merits@vumc.nl).

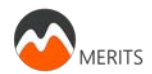

### D. Het invullen van de vragenlijsten

- 1. Open mEMA app en laat deze de gehele dag open staan.
- 2. Zet uw mobiel op trillen of geluid.
- 3. Open de app na ontvangst van een melding of binnen het tijdschema (zie schema op blz. 1).
- 4. Vul de vragenlijst in.

U ziet bijvoorbeeld de volgende vraag op het scherm:

|                                                                                                    | 🕕 💎 🔟 🚊 19:33      |
|----------------------------------------------------------------------------------------------------|--------------------|
|                                                                                                    | Next               |
| Hoe zou u de kwa<br>slaap beoordelen?<br>O 1 zeer slecht<br>O 2 slecht<br>O 3 gemiddeld<br>O 4 goed<br>O 5 zeer goed | liteit van uw<br>? |
|                                                                                                    |                    |

- 5. Vul het antwoord in door op het bolletje  $^{\bigcirc}$  te klikken (niet op de tekst)
- 6. Klik op 'Next' wet om de volgende vraag in te vullen totdat u klaar bent.

NB. Het kan zijn dat de melding bovenaan uw scherm zichtbaar is, maar u te laat bent met het invullen van de vragenlijst. U kunt de vragenlijst dan <u>niet</u> openen. Wel kunt u de melding daarmee weghalen van uw scherm.